## **Contract Closing User Manual**

## For POWERGRID Vendors/Contractors

Purpose: To allow POWERGRID Vendors/Contractors to view status of contract closing process and upload required documents.

## Contract Closing process from Vendor

Step 1: Vendor may log in through BTS portal as shown:

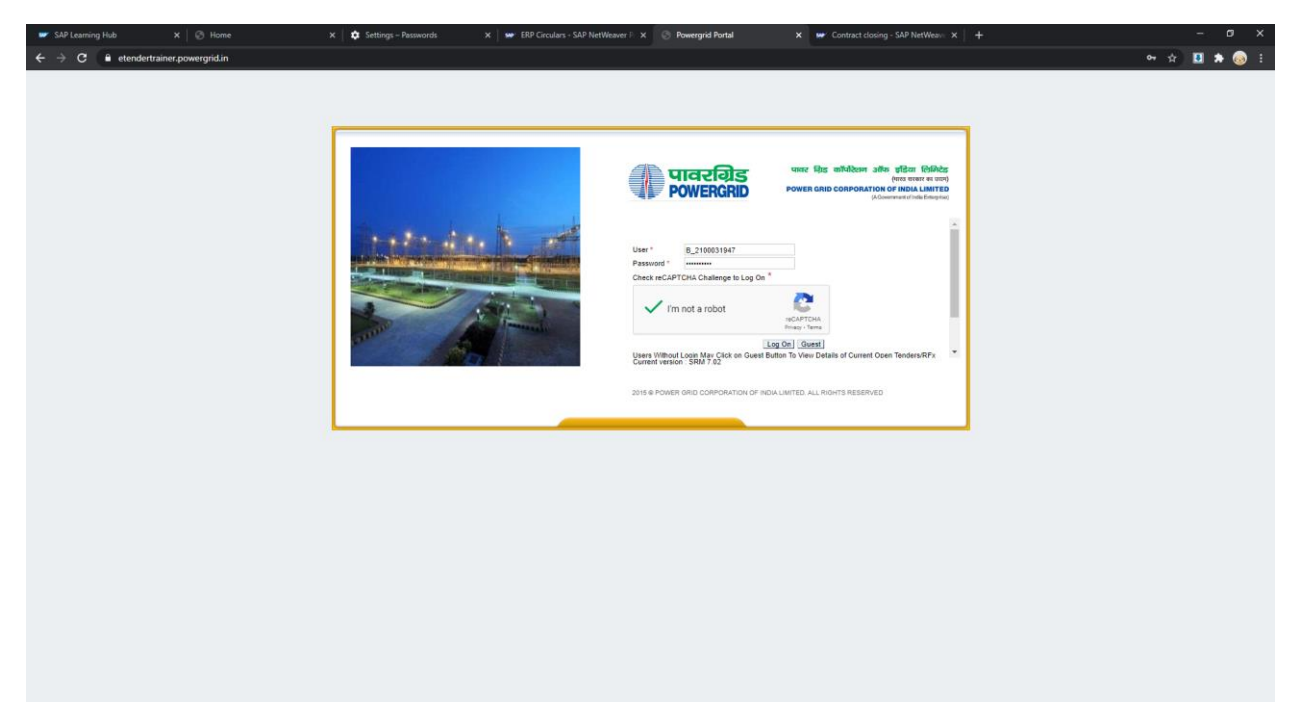

Step 2: Click the Contract Closing tab to access the application.

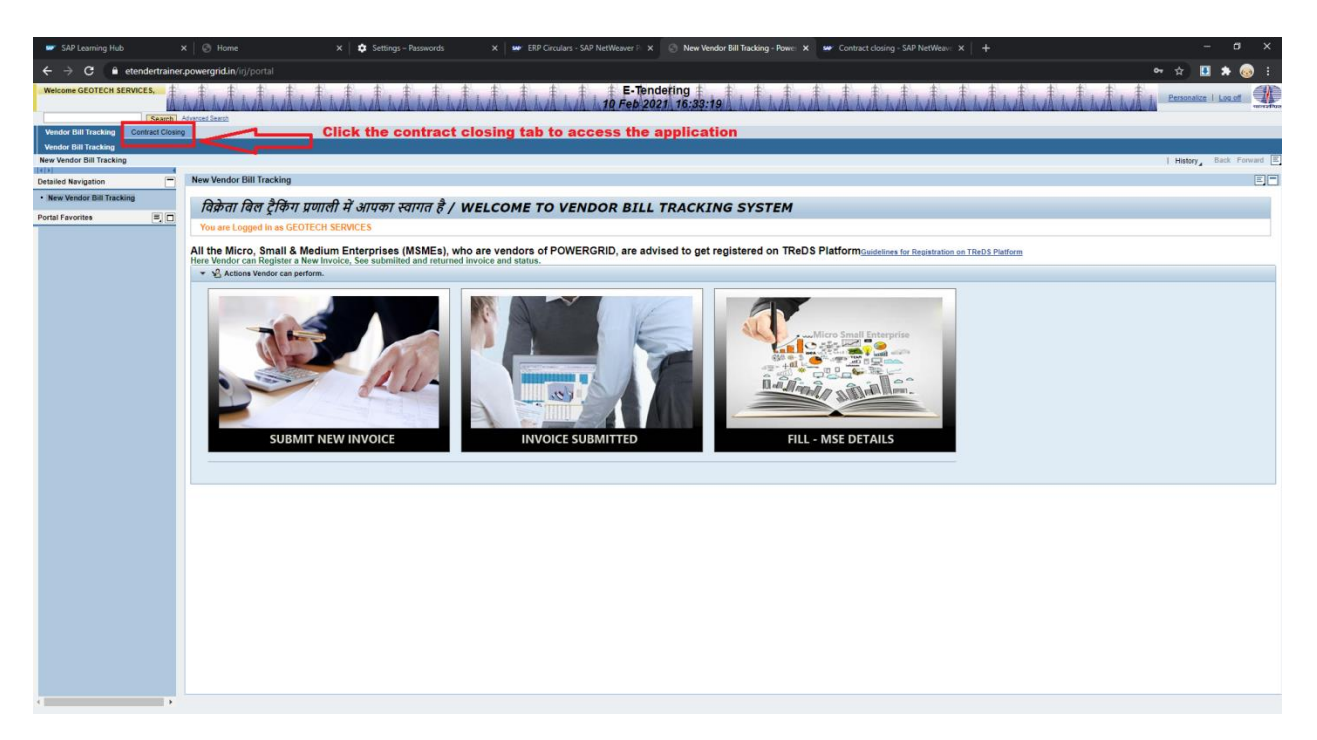

Step 3: The vendor's contracts will be visible in the table as shown:

| 🐷 SAP Learning                       | g Hub             | x 🛛 🕑 Home              |                                    | ×   🏚 Setting   | gs – Passwords |        | 🗙 🛛 😅 ERP Circula  | ars - SAP NetWeaver F x 🛞 Contract Closing - Powergrid Po: x 👐 Contract closing - SAP NetWeaver x 🕇 | -           | ٥            |  |  |  |  |
|--------------------------------------|-------------------|-------------------------|------------------------------------|-----------------|----------------|--------|--------------------|----------------------------------------------------------------------------------------------------|-------------|--------------|--|--|--|--|
| $\epsilon \rightarrow c$             | etendertraine     | er.powergrid.in/irj/por |                                    |                 |                |        |                    | 0 <del>,</del>                                                                                      | A 🗉         | * 💿          |  |  |  |  |
| Welcome GEOTEC                       | CH SERVICES,      | 1.1.1.1                 | 1.1.1                              | . <u>.</u>      | £ . £.         | ŧ.     | £ . £ . £          | ‡ , ‡ E-Tendeting ‡ , ‡ , ‡ , ‡ , ‡ , ‡ , ‡ , ‡ , ‡ , ‡                                             | Personalize |              |  |  |  |  |
|                                      | Search            | ALAA ALAA ALAA          | ALAR ALAR                          | ALER ALER AL    | AA. 43 AB. 4   | AA AL  | AR ALAR ALAR       | <u>ыл ыл ғер 2021, 16:34:26 қылдыл қалала қалала қалала қалала қалала қалала қалала қала</u>        |             | -            |  |  |  |  |
| Vendor Bill Tracking                 | g Contract Closic | 0                       |                                    |                 |                |        |                    |                                                                                                    | _           |              |  |  |  |  |
| Contract Closing<br>Contract Closing |                   |                         |                                    |                 |                |        |                    |                                                                                                    | History .   | Back Forward |  |  |  |  |
| Portal Envorites                     |                   |                         |                                    |                 |                |        |                    |                                                                                                    |             |              |  |  |  |  |
|                                      |                   | Contract Monitoring     |                                    |                 |                |        |                    |                                                                                                    |             |              |  |  |  |  |
|                                      |                   | Monitored contracts     | Monitored contracts for the vendor |                 |                |        |                    |                                                                                                    |             |              |  |  |  |  |
|                                      |                   | WBS element             | WBS Description                    | Tracking Number | PO Numbers     | DOCO F | Region Lead Region |                                                                                                    |             |              |  |  |  |  |
|                                      |                   | TR-201313-02-01         |                                    |                 | 5200001590     | V      | WR2 RHQ -1         |                                                                                                    |             |              |  |  |  |  |
|                                      |                   |                         |                                    |                 |                |        |                    |                                                                                                    |             |              |  |  |  |  |
|                                      |                   |                         |                                    |                 |                |        |                    |                                                                                                    |             |              |  |  |  |  |
|                                      |                   |                         |                                    |                 |                |        |                    |                                                                                                    |             |              |  |  |  |  |
|                                      |                   |                         |                                    |                 |                |        |                    |                                                                                                    |             |              |  |  |  |  |
|                                      |                   |                         |                                    |                 |                |        |                    |                                                                                                    |             |              |  |  |  |  |
|                                      |                   |                         |                                    |                 |                |        |                    |                                                                                                    |             |              |  |  |  |  |
|                                      |                   |                         |                                    |                 |                |        |                    |                                                                                                    |             |              |  |  |  |  |
|                                      |                   |                         |                                    |                 |                |        |                    |                                                                                                    |             |              |  |  |  |  |
|                                      |                   |                         |                                    |                 |                |        |                    |                                                                                                    |             |              |  |  |  |  |
|                                      |                   |                         |                                    |                 |                |        |                    |                                                                                                    |             |              |  |  |  |  |
|                                      |                   |                         |                                    |                 |                |        |                    |                                                                                                    |             |              |  |  |  |  |
|                                      |                   |                         |                                    |                 |                |        |                    |                                                                                                    |             |              |  |  |  |  |
|                                      |                   |                         |                                    |                 |                |        |                    |                                                                                                    |             |              |  |  |  |  |
|                                      |                   |                         |                                    |                 |                |        |                    |                                                                                                    |             |              |  |  |  |  |
|                                      |                   |                         |                                    |                 |                |        |                    |                                                                                                    |             |              |  |  |  |  |
|                                      |                   |                         |                                    |                 |                |        |                    |                                                                                                    |             |              |  |  |  |  |
|                                      |                   |                         |                                    |                 |                |        |                    |                                                                                                    |             |              |  |  |  |  |
|                                      |                   |                         |                                    |                 |                |        |                    |                                                                                                    |             |              |  |  |  |  |
|                                      |                   |                         |                                    |                 |                |        |                    |                                                                                                    |             |              |  |  |  |  |
|                                      |                   |                         |                                    |                 |                |        |                    |                                                                                                    |             |              |  |  |  |  |
|                                      |                   |                         |                                    |                 |                |        |                    |                                                                                                    |             |              |  |  |  |  |
|                                      |                   |                         |                                    |                 |                |        |                    |                                                                                                    |             |              |  |  |  |  |
| 1                                    | •                 |                         |                                    |                 |                |        |                    |                                                                                                    |             |              |  |  |  |  |

Step 4: The vendor may click the contract to view progress of applicable activities

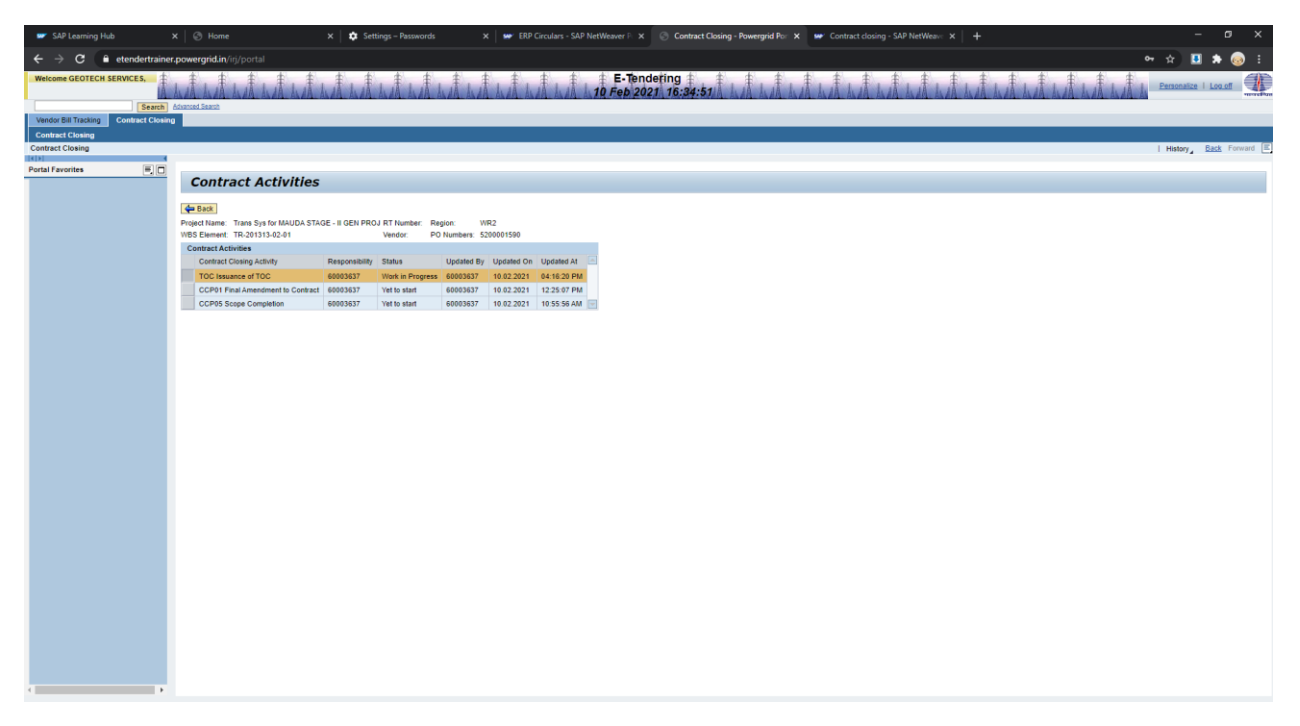

Step 5: The vendor may upload documents by clicking on Choose File button.

Note: File will be uploaded to server only after clicking on Save ( 📙 Save ) button.

| SAP Learning Hub                    |                                     | 🗙 🛛 🏚 Settings – Passwords                 | 🗙 📔 😅 ERP Circulars - SAP NetWeaver 🖻 🗙      | Contract Closing - Powergrid F | for 🗙 📟 Contract closing - SAP NetWeave 🗙 📔 🕂 |                                        |  |  |  |  |  |  |  |
|-------------------------------------|-------------------------------------|--------------------------------------------|----------------------------------------------|--------------------------------|-----------------------------------------------|----------------------------------------|--|--|--|--|--|--|--|
| ← → C 🔒 etendertrain                | er.powergrid.in/irj/portal          |                                            |                                              |                                |                                               | 아 ☆ 🛄 🛸 😡 🗄                            |  |  |  |  |  |  |  |
| Welcome GEOTECH SERVICES,           | 1 # 1 # 1 # 1 # 1 #                 |                                            | 1 1 E-Ten                                    | dering 🛔 🛔 🛔                   |                                               | 1 1 1 1 1 1 1 1 1 Personalize   Log of |  |  |  |  |  |  |  |
|                                     | ALAA ALAA ALAA ALAA ALAA            | ALA ALA ALA ALA ALA                        | A A A A A A A A A IO Feb 20                  | 21 16:35:41 A A A              | as da as da as da as da as da as da as da as  | A ALA ALA ALA ALA AL                   |  |  |  |  |  |  |  |
| Vandor Bill Tracking Contract Close | ACMERICA 2003101                    |                                            |                                              |                                |                                               |                                        |  |  |  |  |  |  |  |
| Contract Closing                    |                                     |                                            |                                              |                                |                                               |                                        |  |  |  |  |  |  |  |
| Contract Closing                    |                                     |                                            |                                              |                                |                                               | History Back Forward                   |  |  |  |  |  |  |  |
| Dested Exception                    |                                     |                                            |                                              |                                |                                               |                                        |  |  |  |  |  |  |  |
| Portal Pavontes                     | Issuance of TOC                     |                                            |                                              |                                |                                               |                                        |  |  |  |  |  |  |  |
|                                     |                                     |                                            |                                              |                                |                                               |                                        |  |  |  |  |  |  |  |
|                                     | Project Name: Trans Sys for MAUDA S | TAGE - II GEN PROJ RT Number: Region:      | WR2                                          |                                |                                               |                                        |  |  |  |  |  |  |  |
|                                     | WBS Element: TR-201313-02-01        |                                            |                                              |                                |                                               |                                        |  |  |  |  |  |  |  |
|                                     | Activity Target I                   | Date Responsibility Center Document Upload | Document Download                            | Status Remarks                 |                                               |                                        |  |  |  |  |  |  |  |
|                                     | Firming up of punch point list      | Execution Site                             |                                              | Yes (date) 11.02.2021          |                                               |                                        |  |  |  |  |  |  |  |
|                                     | Liquidation of punch point          | Contractor 10.02.2021                      |                                              | Work In Progress               |                                               |                                        |  |  |  |  |  |  |  |
|                                     | Request for issuance of TOC         | Contractor Choose tile No t                | tie chosen                                   | Vec (dela)                     |                                               |                                        |  |  |  |  |  |  |  |
|                                     | issuance of FOC                     | Execusion Site                             | TOC Isseance per                             | Tes (date) 11.02.2021          | <u></u>                                       |                                        |  |  |  |  |  |  |  |
|                                     | Punch points                        | L ci                                       | ick chose file to upload                     | a PDF                          |                                               |                                        |  |  |  |  |  |  |  |
|                                     | View: [Standard View]               | rint Version Export a do                   | cument 70                                    |                                |                                               |                                        |  |  |  |  |  |  |  |
|                                     | S.No. Punch Point Liquidatio        | on by contractor Remarks Status User N     | lame Date Time 🖻                             |                                |                                               |                                        |  |  |  |  |  |  |  |
|                                     | 1 Punch point1                      | 60003                                      | 637 10.02.2021 11:15:05 AM                   |                                |                                               |                                        |  |  |  |  |  |  |  |
|                                     | 2 Punch point2                      | 60003                                      | 637 10.02.2021 11:15:05 AM                   |                                |                                               |                                        |  |  |  |  |  |  |  |
|                                     | 3 Punch point3                      | Accepted 60003                             | 637 10.02.2021 03:11:57 PM                   |                                |                                               |                                        |  |  |  |  |  |  |  |
|                                     | 4 Punch point4                      | 60003                                      | 637 10.02.2021 11:15:05 AM                   |                                |                                               |                                        |  |  |  |  |  |  |  |
|                                     | 5 Punch point5                      | 60003                                      | 637 10.02.2021 11:15:05 AM                   |                                |                                               |                                        |  |  |  |  |  |  |  |
|                                     | 7 Punch point?                      | Accepted 60003                             | 637 10.02.2021 03.11.57 PM                   |                                |                                               |                                        |  |  |  |  |  |  |  |
|                                     | 8 Punch points                      | 60003                                      | 637 10.02.2021 11:15:05 AM                   |                                |                                               |                                        |  |  |  |  |  |  |  |
|                                     | 9 Punch point9                      | 60003                                      | 637 10.02.2021 11:15:05 AM                   |                                |                                               |                                        |  |  |  |  |  |  |  |
|                                     | 10 Punch point10                    | 60003                                      | 637 10.02.2021 11:15:05 AM 🖃                 |                                |                                               |                                        |  |  |  |  |  |  |  |
|                                     | 1                                   | Liquidation may b<br>that are not acce     | e entered against punci<br>pted by POWERGRID | h points                       |                                               |                                        |  |  |  |  |  |  |  |

The changes made by the vendor will be visible to POWERGRID User and vice-versa.